http://www.webdesign.org/web/photoshop/photo-editing/stylish-photo-edit-using-photoshop.17697.html

# Foto manipulatie

#### <u>Stap 1:</u>

Zoek een passende foto van een man of een vrouw, je kan ook bijgevoegde foto gebruiken. Open de foto in Photoshop. Pas de grootte aan, 70-80% van de originele grootte. (Afbeelding > afbeeldingsgrootte ...)

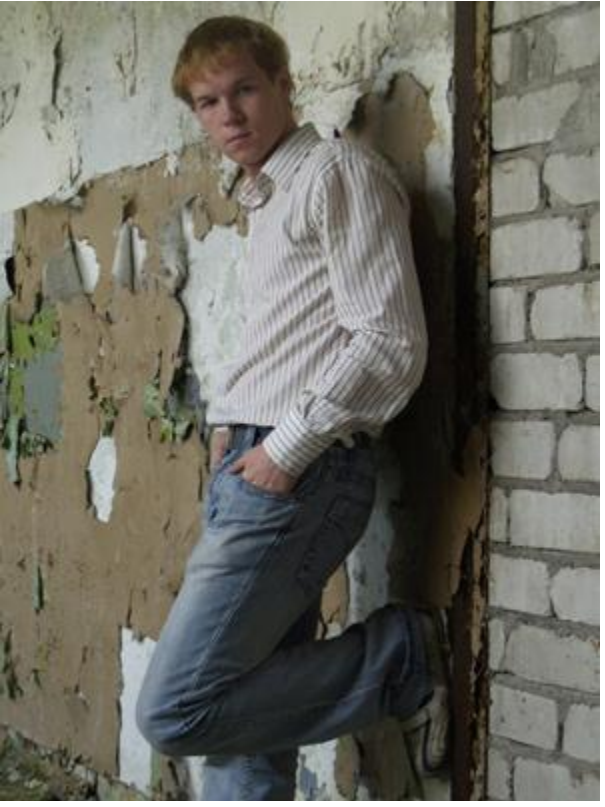

#### Stap 2:

We passen de foto verder aan.

We verscherpen de foto en daarna wat vervagen. (Filter > Verscherpen > Verscherpen; Bewerken > Vervagen Verscherpen met bv 50%).

Dupliceer nu deze laag en ga naar Filter > Vervagen > Gaussiaans Vervagen, straal tussen 1,5 - 3,5pix, wijzig de laagmodus in 'Bedekken' en verminder de laagdekking tussen 30 - 50%. Zie afbeelding links hieronder

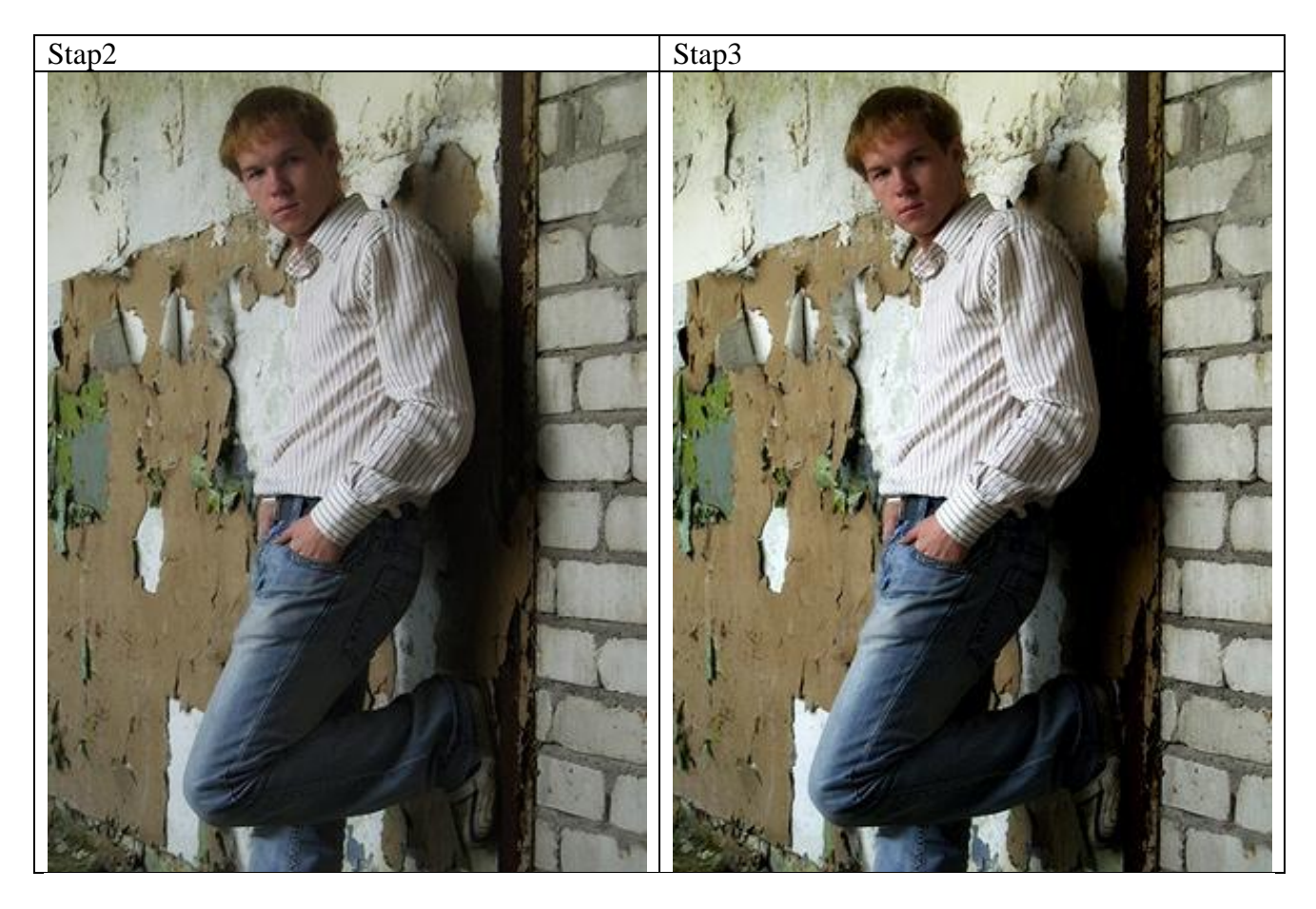

#### <u>Stap 3:</u>

Nog wat aanpassingen maken: Aanpassingslaag Helderheid/Contrast:

| Brightness/Contrast |     | ×       |
|---------------------|-----|---------|
| Brightness:         | +10 | ОК      |
|                     |     | Cancel  |
| Contrast:           | +20 | Preview |
|                     |     |         |

Zo krijgt de afbeelding een mooi donker contrast. Zie afbeelding rechts hierboven

## <u>Stap 4:</u>

Nog een aanpassingslaag: Verloop toewijzen:

| Gradient Map                        | ×       |
|-------------------------------------|---------|
| Gradient Used for Grayscale Mapping | OK      |
| #0198C1 #BDD802                     | Cancel  |
|                                     | Preview |
| Gradient Options                    |         |
| 🗖 Dither                            |         |
| Reverse                             |         |

Je foto ziet er al veel beter uit. Wijzig nog de laagmodus van die aanpassingslaag in 'Lichter' en verminder de laagdekking tussen 10-20%.

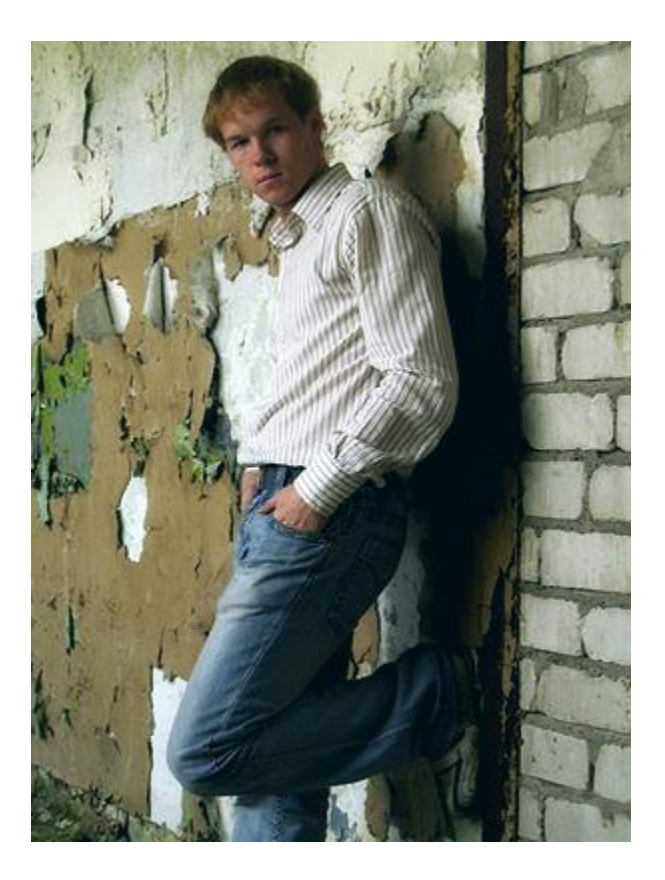

# <u>Stap 5:</u>

Gebruik nu het penseel 'Splat', laden in Photoshop. Nieuwe laag nemen, penseel selecteren, verminder de grootte ervan en schilder een witte splat op het canvas.

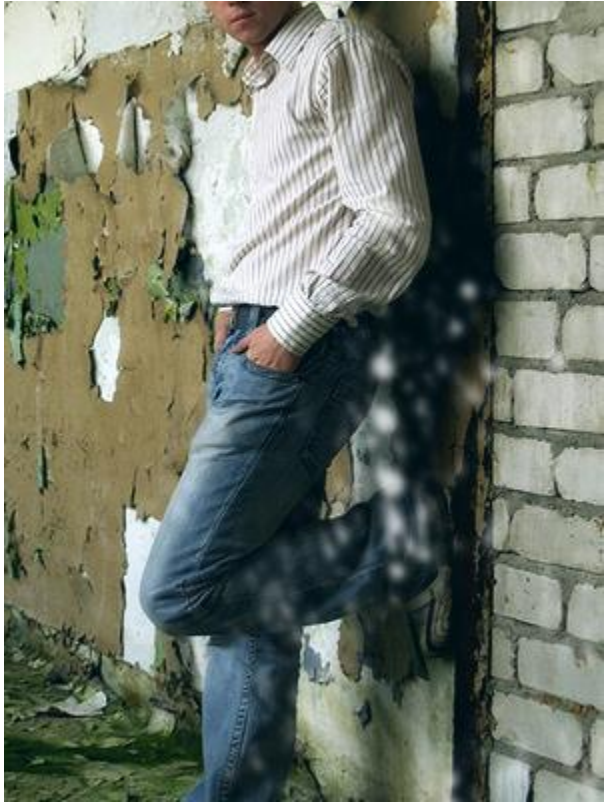

De splat wat aanpassen met je gum, op die laag nog: Filter > Vervagen > Gaussiaans Vervagen. Nog een nieuwe laag, witte splat schilderen in dezelfde hoek onderaan rechts.

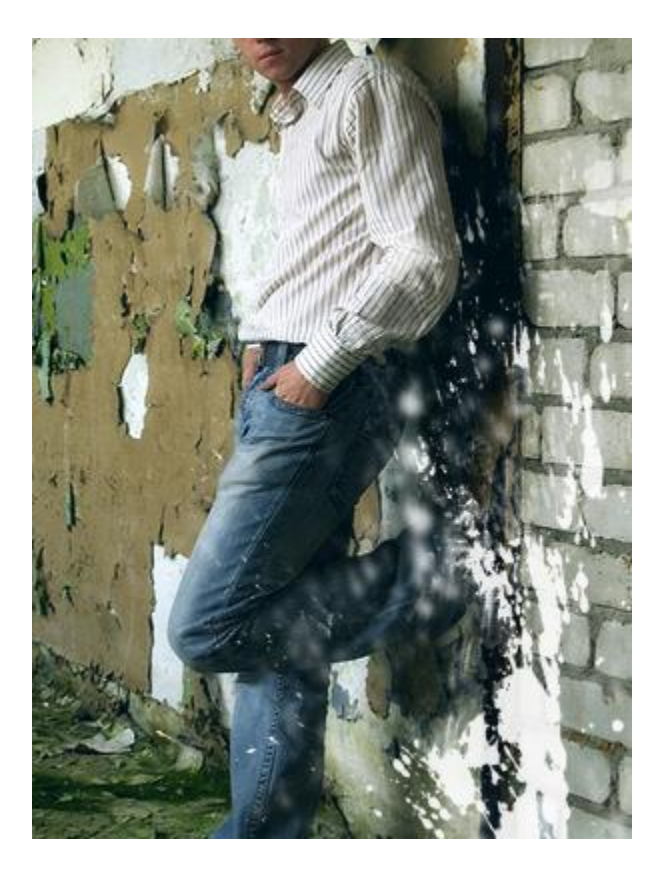

Nog maar eens een nieuwe laag met daarop een roze splat.

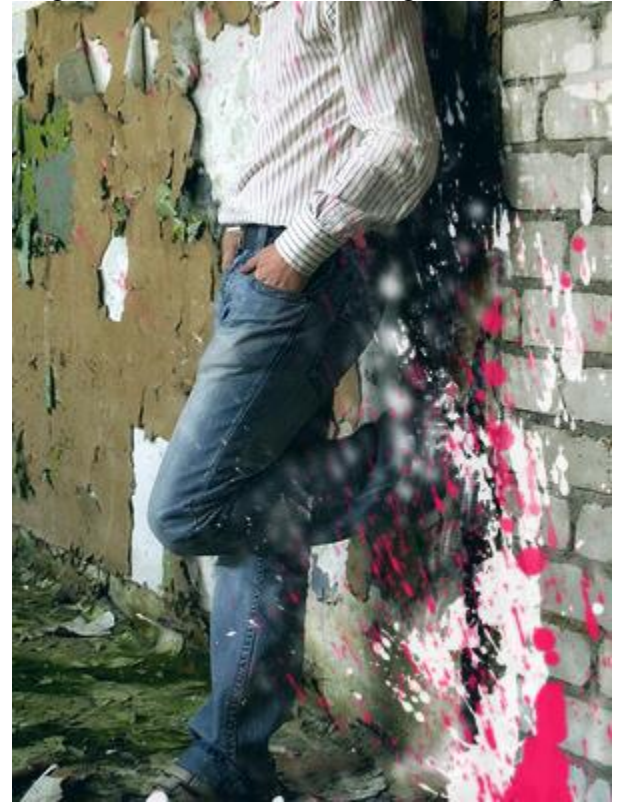

## <u>Stap 6:</u>

Nieuwe laag, radiaal verloop van roze naar zwart, trek het verloop van boven rechts naar onderaan links. Laagmodus = 'Bleken'

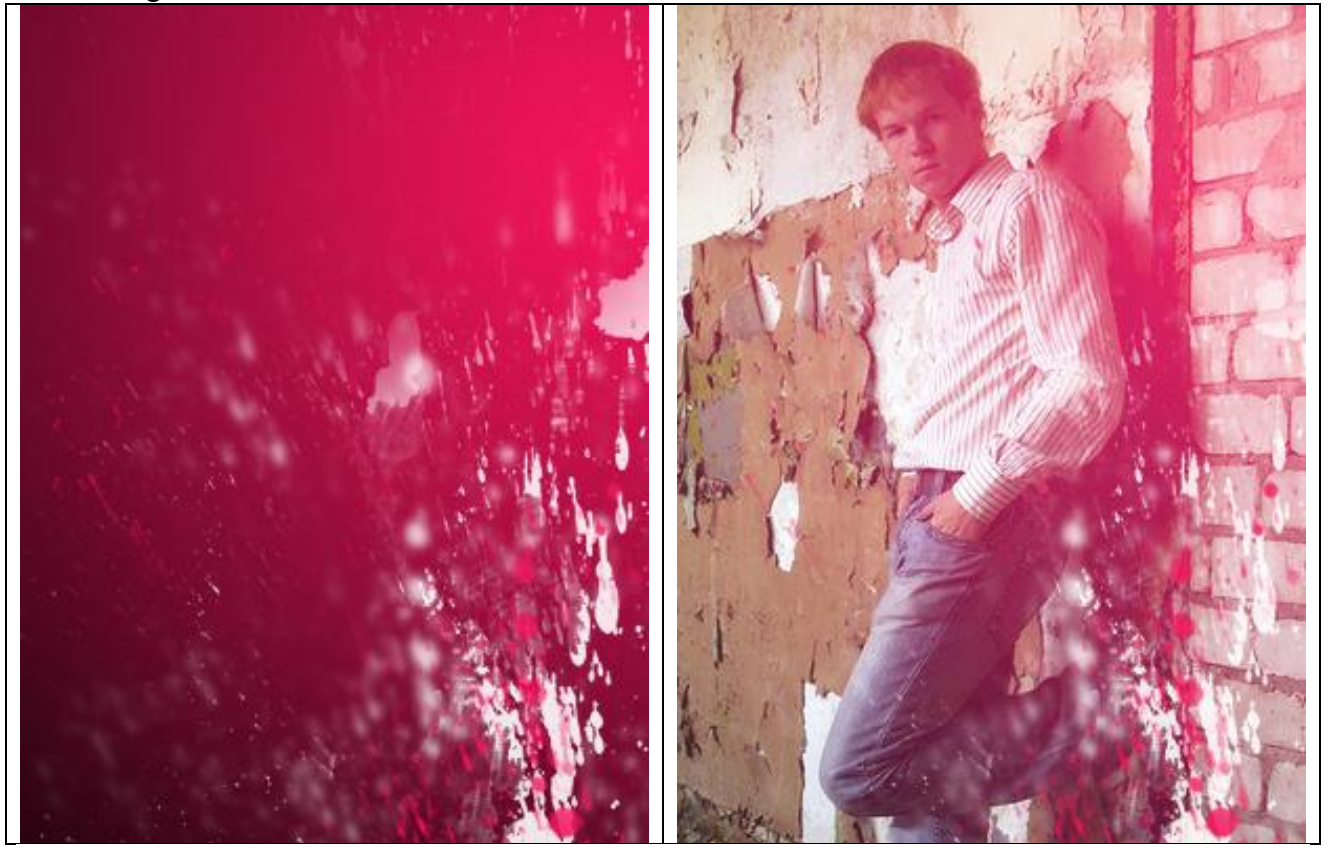

Probeer ook eens andere laagmodussen uit: Lichter ; Kleur tegenhouden : Lineair tegenhouden.